## 1. Anmelden / Einloggen unter www.bermudafunk.org/typo3

| ТҮРОЗ 🖴                                     |
|---------------------------------------------|
| Anmeldung am Backend von Bermudafunk        |
| Benutzername freiraum O<br>Passwort eeeeeee |
|                                             |
|                                             |
|                                             |

# 2. Auf den Sendungsnamen klicken

| ТҮРОЗ 💙                                                                       |                     | 👗 Helmut Buchholz (freiraum) 🛛 Abmelden 🛛 🛧 📕 🔍 Suchbegriff eingeben                                                                                    |     |
|-------------------------------------------------------------------------------|---------------------|----------------------------------------------------------------------------------------------------|-----|
|                                                                               | n 🕈 🧹 🔪             | •                                                                                                    | 🎫 🏫 |
| V WEB     Seite     Anzeigen     Liste     DAtelliste     P BENITZERWERKZEUGE | 🗅 frei.raum Woche I | MODUL WEB > SEITE<br>Wenn Sie den Inhalt einer Seite bearbeiten möchten, klicken Sie bitte im Seitenbaum auf der linken Seite auf einen<br>Seitentitel. |     |
| - Einstellungen                                                               |                     |                                                                                                    |     |

## 3. Zum Bearbeiten auf den gelben Bleistift klicken

| ТҮРОЗ 💙                 |                     |                           | A Helmut Buchholz (freiraum) | Abmelden 🛉 🖳 🔍 Suchbegriff eingeben |            |
|-------------------------|---------------------|---------------------------|------------------------------|-------------------------------------|------------|
|                         | n 🕈 🕈 🔅             | 🕘 🖍 🛛 🖉 🖊 🛴 🐔 👘           |                              |                                     | <b>= 🏤</b> |
|                         |                     | Nicht verwendete Elemente |                              | Erweiterte Funktionen               |            |
| ▼ WEB                   | 📄 frei.raum Woche I | 📄 frei.raum Woche I       |                              |                                     |            |
| Anzeigen Liste          |                     | Content Left              | Content Center               | Content Right                       |            |
| ▼ DATEI<br>☐ Dateiliste |                     |                           |                              |                                     |            |
| ▼ BENUTZERWERKZEUGE     |                     |                           |                              |                                     |            |

4. Unter "Kategorien" könnt ihr eure Kurzbeschreibung und die Beschreibung eurer Sendung ändern und ein Bild hochladen. Dazu bei "Durchsuchen" ein Bild auf eurem Rechner auswählen und dann auf "Speichern" klicken.

| УТҮРОЗ                                   |               |                                                                              | Stl: (freiraum) Verlassen | 👷 👼 🖪 📷 🔍 Suchbegriff eingeben      |
|------------------------------------------|---------------|------------------------------------------------------------------------------|---------------------------|-------------------------------------|
| wen                                      | E T           |                                                                              |                           | Plad: /Sendungen/ 🖿 frei.raum [300] |
| D. Colto                                 |               |                                                                              |                           | 0 0                                 |
| Liste                                    |               | Calles Meral annual branchaiter                                              |                           | 1                                   |
|                                          | V Bermudafunk | Seite "frei.raum" bearpeite                                                  |                           |                                     |
| DATEL                                    | C meraum      |                                                                              |                           |                                     |
| Dateliste                                |               | Aligemein Kategorien                                                         |                           |                                     |
| BENUTZERWERKZEUGE 1                      |               | Båd                                                                          |                           |                                     |
| 🔒 Einstellungen                          |               | • <b>B D</b>                                                                 |                           |                                     |
|                                          |               | GIF PNG 3PIG 3PG                                                             |                           |                                     |
| Studioreservierungen     Aufnahmeneraete |               | www.mechen                                                                   |                           |                                     |
|                                          |               | Name(n) der Sendenden                                                        |                           |                                     |
|                                          |               |                                                                              |                           |                                     |
|                                          |               |                                                                              |                           |                                     |
|                                          |               |                                                                              |                           |                                     |
|                                          |               | Homepage                                                                     |                           |                                     |
|                                          |               |                                                                              |                           |                                     |
|                                          |               | Homepage 2                                                                   |                           |                                     |
|                                          |               |                                                                              |                           |                                     |
|                                          |               |                                                                              |                           |                                     |
|                                          |               | Homepage 3                                                                   |                           |                                     |
|                                          |               |                                                                              |                           |                                     |
|                                          |               | Homepage 4                                                                   |                           |                                     |
|                                          |               |                                                                              |                           |                                     |
|                                          |               |                                                                              |                           |                                     |
|                                          |               | facebook                                                                     |                           |                                     |
|                                          |               |                                                                              |                           |                                     |
|                                          |               | Twitter                                                                      |                           |                                     |
|                                          |               |                                                                              |                           |                                     |
|                                          |               |                                                                              |                           |                                     |
|                                          |               | Mailkontakt                                                                  | _                         |                                     |
|                                          |               | freiraum@bermudafunk.org                                                     |                           |                                     |
|                                          |               |                                                                              |                           |                                     |
|                                          |               | Kurzbeschreibung                                                             |                           |                                     |
|                                          |               | Freier Sendeplatz für Aktuelles und Spontanes aus Politik, Kultur und Szene. |                           |                                     |

5. Wichtig: auf "Speichern" klicken, um die Seite zu speichern.

| <b>У</b> ТҮРОЗ                                                    |                            |                               |        | 8. Sti: (freirinn) Verlassen | 🗙 🚳 🖬 R | Suchbegriff eingeben             |
|-------------------------------------------------------------------|----------------------------|-------------------------------|--------|------------------------------|---------|----------------------------------|
| WEB                                                               | <u>ь т</u>                 |                               | _      |                              | Pfac    | d: /Sendungen/ 🖿 frei.raum [300] |
| Seite                                                             | V <sup>®</sup> Bermudafunk | Seite "frei.raum" bearb       | peiten |                              |         |                                  |
| C Dateiliste                                                      |                            | Allgemein Kategorien          |        |                              |         |                                  |
| BENUTZERWERKZEUGE                                                 | *                          | Bild                          | • # 0  |                              |         |                                  |
| <ul> <li>Studioreservierungen</li> <li>Aufnahmegeraete</li> </ul> |                            | Durchluchen Keine Datei ausge | wahit. |                              |         |                                  |
|                                                                   |                            | Name(n) der Sendenden         |        |                              |         |                                  |
|                                                                   |                            | Homepage                      |        |                              |         |                                  |
|                                                                   |                            | Homepage 2                    |        |                              |         |                                  |

Damit die Hörer\*innen des bermuda.funk erfahren können, was das Thema eurer aktuellen Sendung ist, welche Gäste ihr im Studio habt und/oder welche Musiktitel ihr spielt, solltet ihr eure jeweiligen Sendungen ankündigen!

In der linken Spalte auf der Homepage steht dann bei "Gerade läuft …" und in der über den Kalender aufrufbaren Tagesübersicht nicht die allgemeine Kurzbeschreibung eurer Sendung, sondern der Inhalt der aktuellen Sendung.

6. Wenn ihr über "Liste" eure Sendung auswählt, könnt ihr mit dem grünen "+"-Zeichen eine neue Einzelsendung anlegen. Ihr müsst dann den Erstsendungstermin angeben und den Termin, an dem zum letzten Mal eine Wiederholung dieser Sendung läuft – also spätestens ein Tag, bevor eine neue Sendung als Erstaustrahlung läuft. Dann könnt ihr das Thema der Sendung eintragen und eventuell ein Bild dazu hochladen.

Speichern nicht vergessen!

| ТҮРОЗ V                    |                     |                        | - Helmut Buchholz (freiraum) 🛛 Abmelden 🆙 🚔 🔍 Suchbegriff eingeben | J  |
|----------------------------|---------------------|------------------------|--------------------------------------------------------------------|----|
|                            | n 🕈 🔍               |                        | 🛧 🛛                                                                | 3  |
|                            |                     | •                      | Pfad: / frei.raum Woche I [175                                     | 5] |
| ▼ WEB<br>Seite<br>Anzeigen | 🗋 frei.raum Woche I | Sendungen auf Seite "f | frei.raum Woche I" neu erstellen                                   | ^  |
|                            |                     |                        |                                                                    |    |
|                            |                     | gueltig bis<br>M<br>28 | D M D F S S<br>29 30 31 <b>1 2 3</b>                               |    |
| Binstellungen              |                     | Verbergen: 11          | 5 6 7 8 9 10<br>12 13 14 15 16 17<br>19 20 21 22 23 34             |    |
|                            |                     | Bild 25                | 26 27 28 29 30 1<br>2 4 5 6 7 8                                    |    |
|                            |                     | GIF PNG JPEG JPG       | Heute Durchsuchen_                                                 |    |

## 7. Das sieht dann so aus:

|                   | 🤱 Helmut Buchholz (freiraum) 🛛 Abmelden 🏻 🖕 🖳 Suchbegriff eingeben                                                                                                    |                                                                                                    |
|-------------------|----------------------------------------------------------------------------------------------------|----------------------------------------------------------------------------------------------------|
| 16 Y              |                                                                                                    | h 🗈                                                                                                    |
| Frei.raum Woche I | Pfad: / frei.raum Woche I          Sendungen "05-06-12 (9 Std)" auf Seite frei.raum Woche I bearbeiten         Datum der Sendung         5-6-2012         guettig bis         21-6-2012         Werbergen:         Bild         bermuda_heart_01.gif         StF PN6 3PE6 3P6         Duchsucher.         Inhalt         Thema der Sendung ist |                                                                                                    |
|                   | Inhalt       Thema der Sendung ist       Heute zu Gast: Die berühmte                                                                                                    |                                                                                                    |
|                   | F T                                                                                                    | Helmut Buchholz (freiraum) Abmelden * Suchbergff eingeben          Image: Subscription of the state of the state of the |

8. Wenn schon einmal ein neuer Sendetermin angelegt wurde, sieht das Menü etwas anders aus: Wenn ihr nun eine neue Sendung anlegen wollt, dann klickt auf das grüne Pluszeichen neben "Datum der Sendung". Ihr könnt aber auch bestehende Einträge

- korrigieren (gelber Stift rechts neben dem Sendungsdatum),
- verbergen (einfach mit der Glühbirne das "Licht ausknipsen")
- oder ganz löschen (dazu auf den Mülleimer klicken).

| ТҮРОЗ 💙                             |                   |       |            |                | 🚨 н         | elmut Bu | chho  | lz (freiraur | m) 🛛 | ubmelden | * | 📑 🔍 Suchbegriff eingeben        |
|-------------------------------------|-------------------|-------|------------|----------------|-------------|----------|-------|--------------|------|----------|---|---------------------------------|
|                                     | n 🕈 🕈 💦 🗧         | t     | 1          | 💿 📝 🗟 🤇        | 2           |          |       |              |      |          |   | 🖉 C 🏫                           |
|                                     |                   |       |            |                |             |          |       |              |      |          |   | Pfad: / frei.raum Woche I [175] |
| ▼ WEB                               |                   |       |            |                |             |          |       |              |      |          |   |                                 |
| Can Seite                           | frei.raum Woche I |       | Sendung    | en (2) +       |             |          |       |              |      |          |   |                                 |
| Anzeigen     Liste                  |                   | 8     | Datum (    | der Sendung    |             |          |       |              |      |          |   | [Ref.]                          |
|                                     |                   |       | 05-06-12   | 2 (10 Std)     |             |          | 0     | 0 7 7        | 🖃 🍚  | Ē        |   | - ×                             |
| ▼ DATEI                             |                   |       | 04-06-12   | 2 (-14 Std)    |             |          | Ø     | 0 7 7 -      | ] 💡  | Ξ.       |   | - <del>X</del>                  |
|                                     |                   | FI FI | rweiterte  | Ansicht        |             |          |       |              |      |          |   |                                 |
| BENUTZERWERKZEUGE     Ginstellungen |                   | _ z   | wischena   | blage anzeiger | ı           |          |       |              |      |          |   |                                 |
|                                     |                   | 🗌 Lo  | okalisieru | ingsansicht    |             |          |       |              |      |          |   |                                 |
|                                     |                   | Such  | nen        |                |             |          |       |              |      |          |   |                                 |
|                                     |                   | Quali | L          |                | Diasa Saita |          | 0     |              |      |          |   |                                 |
|                                     |                   | Dater | nsätze an  | zeigen:        | Diese Seite |          | Suche | n            |      |          |   |                                 |
|                                     |                   |       |            |                | -           |          |       |              |      |          |   |                                 |
|                                     |                   |       |            |                |             |          |       |              |      |          |   |                                 |
|                                     |                   |       |            |                |             |          |       |              |      |          |   |                                 |
|                                     |                   |       |            |                |             |          |       |              |      |          |   |                                 |
|                                     |                   |       |            |                |             |          |       |              |      |          |   |                                 |
|                                     |                   |       |            |                |             |          |       |              |      |          |   |                                 |
|                                     |                   |       |            |                |             |          |       |              |      |          |   |                                 |
|                                     |                   |       |            |                |             |          |       |              |      |          |   |                                 |
|                                     |                   |       |            |                |             |          |       |              |      |          |   |                                 |
|                                     |                   |       |            |                |             |          |       |              |      |          |   |                                 |
|                                     |                   |       |            |                |             |          |       |              |      |          |   |                                 |
|                                     |                   |       |            |                |             |          |       |              |      |          |   |                                 |
|                                     |                   |       |            |                |             |          |       |              |      |          |   |                                 |
|                                     |                   |       |            |                |             |          |       |              |      |          |   |                                 |

#### 9. Unter "Einstellungen" könnt ihr eure persönlichen Daten bearbeiten:

10. Und so erscheinen die Einträge auf der Webseite: In der linken Spalte bei "Gerade läuft" erscheint die Kurzbeschreibung eurer Sendung bzw. die Inhalte der kommenden Sendung, in Mitte steht eure Beschreibung der Sendung und die Sendezeiten (diese werden automatisch aus der Jukebox ausgelesen, können also nicht verändert werden).

Rechts stehen die kommenden Sendungen, solange sie aktuell sind.

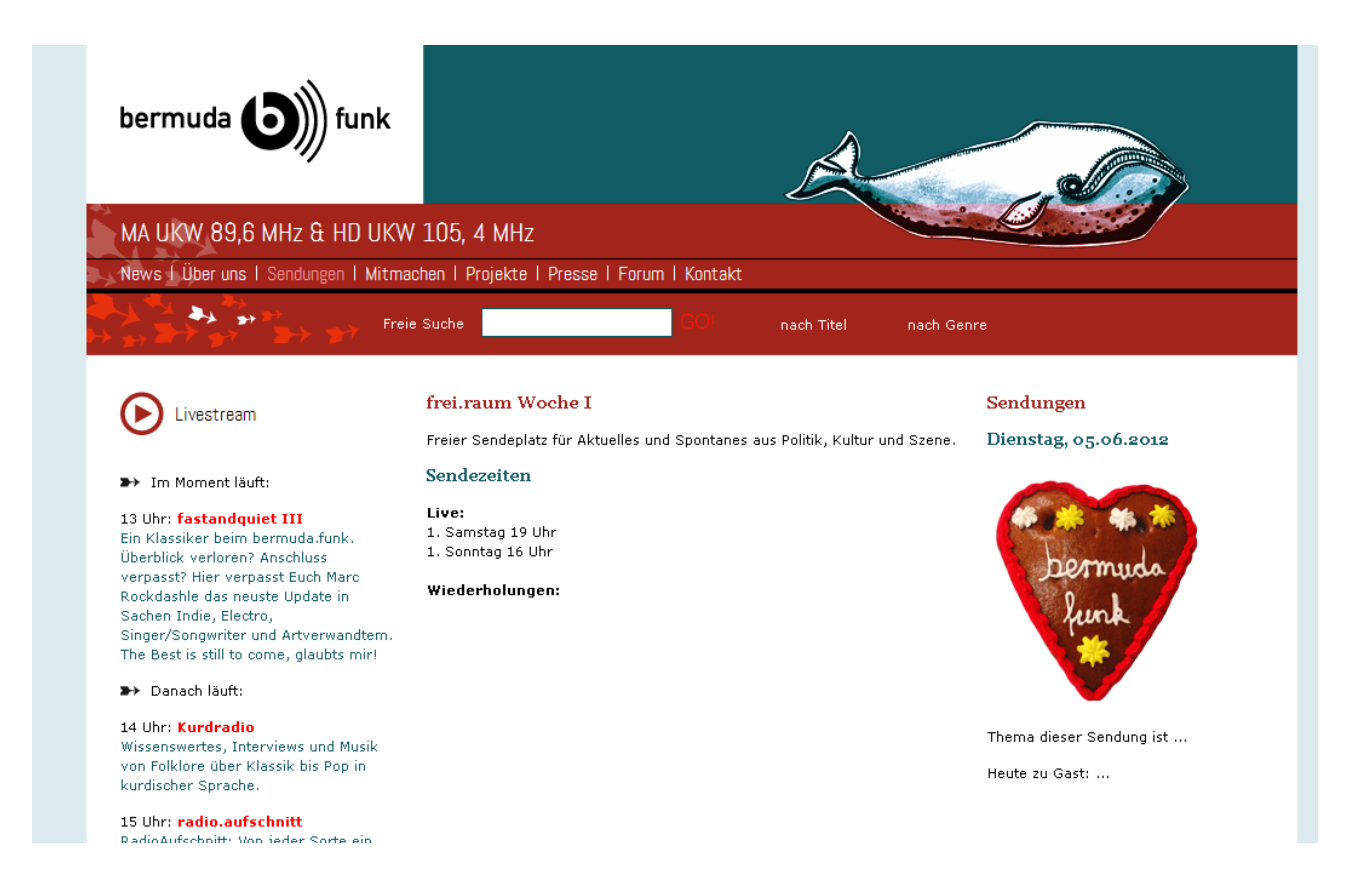

11. Viel Spaß mit eurer neuen Seite! Bei Fragen und Anregungen einfach ein Mail an oeffentlichkeit@bermudafunk.org schicken.